# **Kinc User Guide**

**Kinc** is a real asset-backed lending platform that connects USDT holders with short-term funding needs in the duty-free distribution process. Beyond a simple yield-generating platform, it offers new possibilities in the duty-free distribution market. For investors, we provide safe and high returns while offering opportunities for value

investment that contributes to society. For fundraisers, we help resolve funding difficulties and establish a foundation for business expansion.

Through blockchain technology, **Kinc** builds a transparent and efficient system, creating an environment where both investors and fundraisers can grow together.

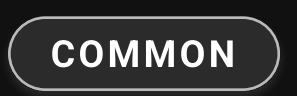

## Investment process

### 1 UPCOMING

You can review all product details before the funding starts. This includes investment duration, expected returns, and collateral information.

## 2 FUNDING

The funding phase has begun. You can participate in the investment with your desired amount in USDT.

#### 3 STAKING

Once funding closes, staking starts automatically. During the staking period, you'll earn LP tokens daily as proof of your investment.

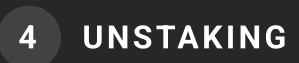

You can receive accumulated LP tokens as rewards during the staking period. During this period, buyers who purchased collateralized products from fundraisers deposit their investment funds into the contract.

#### 5 SWAP

Investors who have completed unstaking can swap their LP tokens for USDT.

#### 6 CLOSED

All unstaking has been completed and the investment product has ended.

## INVESTOR

**Kinc** is the optimal investment platform for USDT holders. By utilizing USDT, a stablecoin with reliable value, you can earn high interest returns of up to 20% APY within a short period of 20-45 days. All processes are transparently operated through smart contracts on the blockchain.

#### How to invest

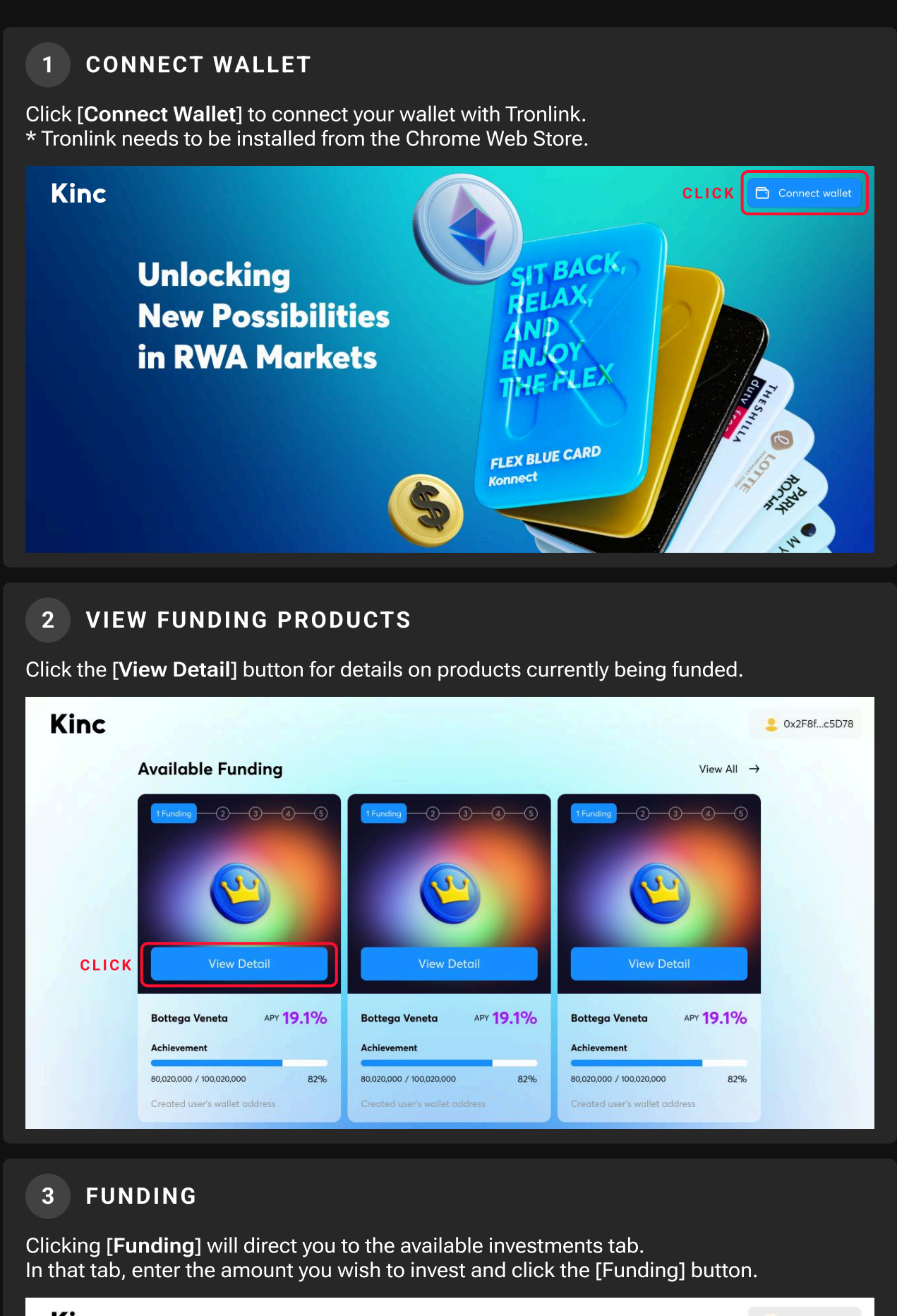

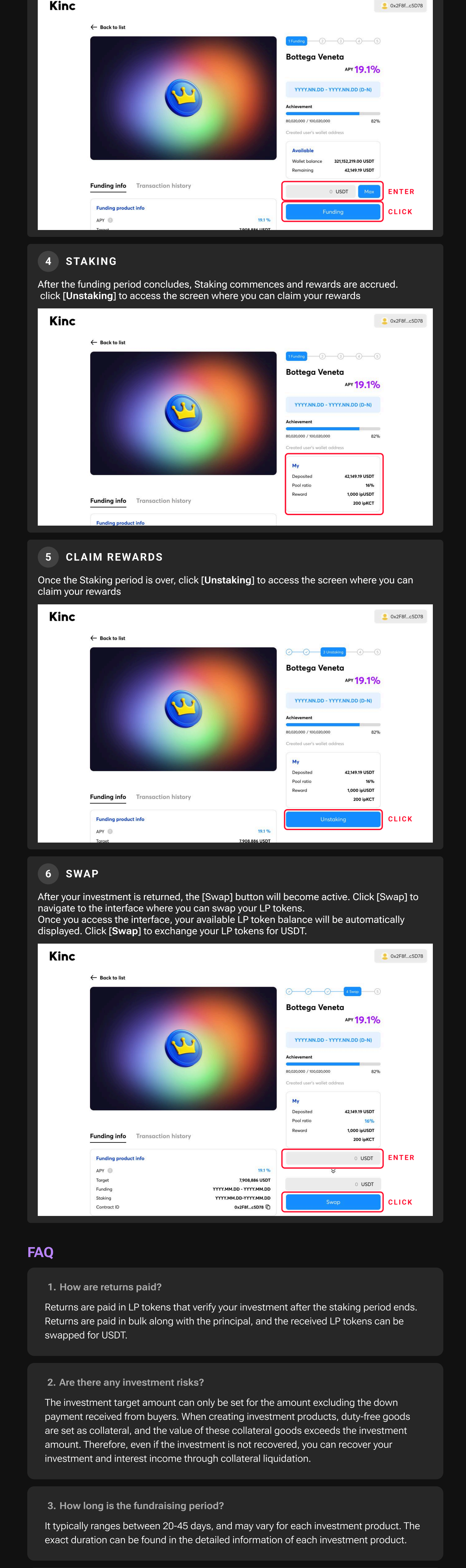

4. What is the expected return rate?

We provide an annual return rate of around 20%, calculated based on the actual investment period. The exact rate can be found in the detailed information of each investment product.

**Kinc** is an innovative financing platform designed for duty-free distributors. It addresses the temporary cash flow gaps that occur during the collection of buyer balances, enabling smooth business operations. You can secure the necessary funds instantly at a reasonable interest rate of less than 3% for the desired period.

#### How to borrow

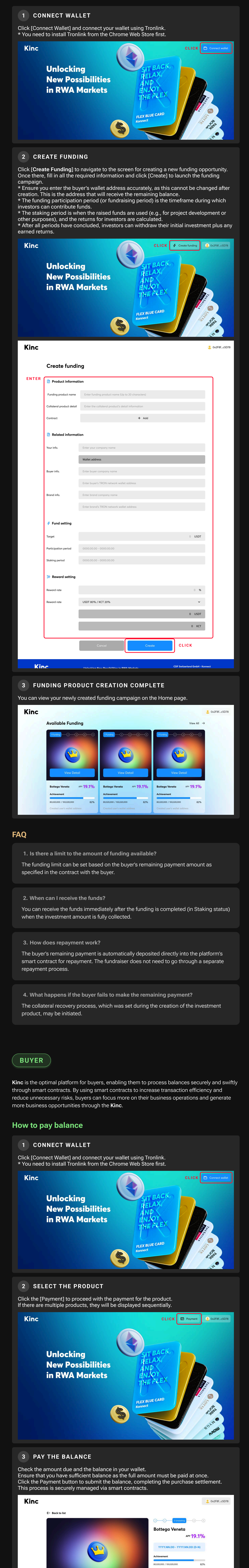

Funding info Transaction history

APY O

Funding product info

19.1 %

Created user's wallet address

Wallet balance

To be paid

219.001 USDT

219.001 USDT

0 USDT

ENTER

CLICK